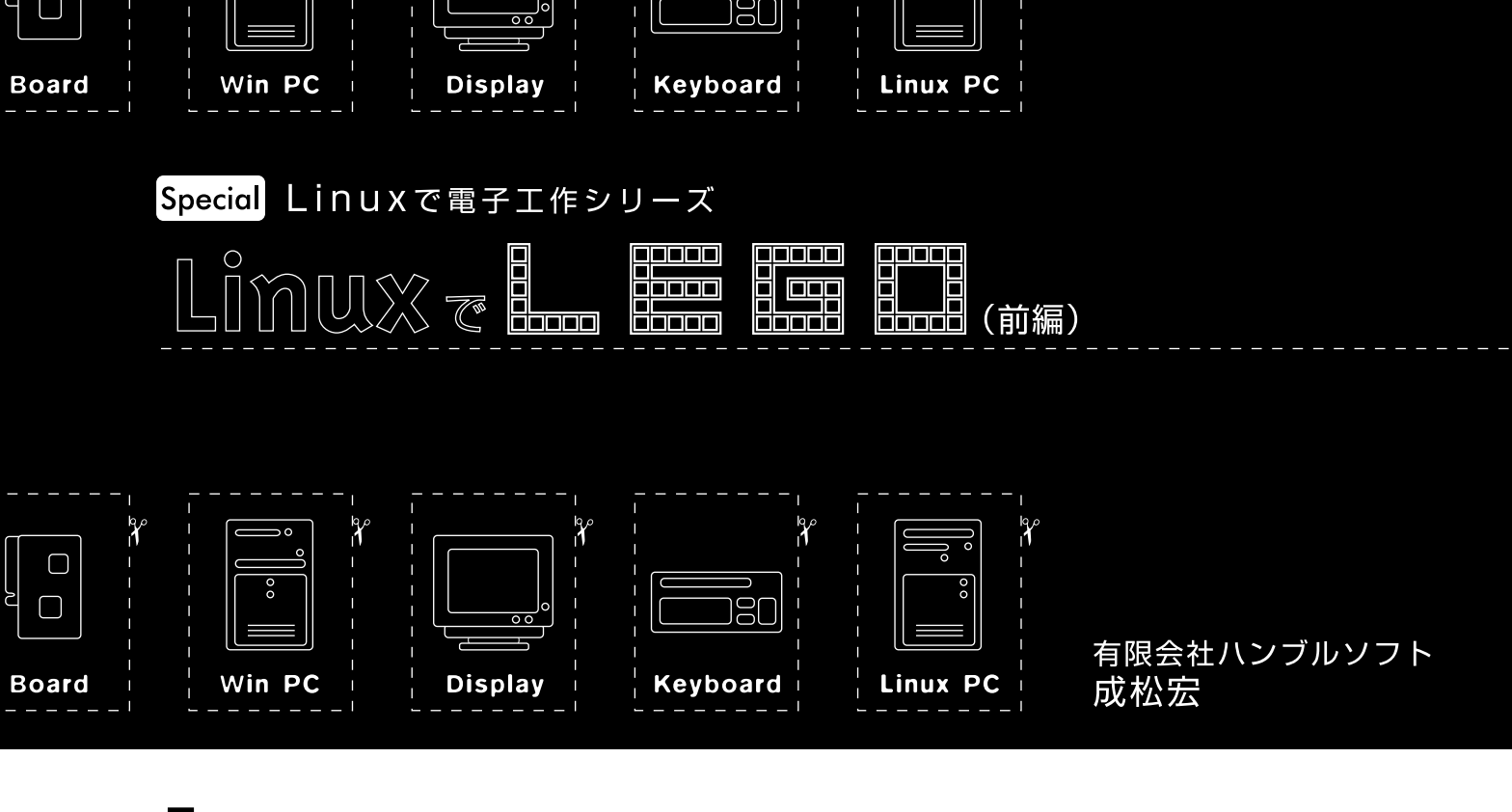

# はじめに

なんとか続いているLinuxで電子工作シリーズですが、なか なかLinuxと電子工作が両立しません。今回もLinuxだけで工作 はナシです。代わりに「LEGO MINDSTORMS」を使います。

# LEGO MINDSTORMS

LEGO MINDSTORMSは各種雑誌で取り上げられることが多 いので、ご存知の方も多いと思います。LEGOは、LEGOグルー プの登録商標であると同時に、LEGOブロックのことを指して います(記事末RESOURCE[1]を参照)。LEGOの製品群はいく つかのシリーズに分類されており、幼児用のDUPLO、モータや ギアを使うTECHNICなどがあります。MINDSTORMSは1999年 に新たに加わったシリーズで、マイコンを内蔵したコントロー ラを使用することを特徴とします。

MINDSTROMSは、正確にはシリーズ名にあたり、さまざ まな商品が含まれています。その中でも最もMINDSTORMS らしいのが、「ROBOTICS INVENTION SYSTEM(以下RIS、 写真1 )で、RCXというマイコンを内蔵したコントローラを使 用しています(写真2)。さらに、RISの拡張用の商品として、 「ROBO SPORTS」から最新の「VISION COMMAND」まで多 くの製品があります。また、パソコンを介せずにプログラム 可能な、「MICRO SCOUT」というコントローラを使う 「DROID DEVELOPER KIT(DDK)や、「DARK SIDE DEVELOPER KIT(DSDK)などもあります。

日本でも、DDKは、割りとアチコチのオモチャ屋さんで見

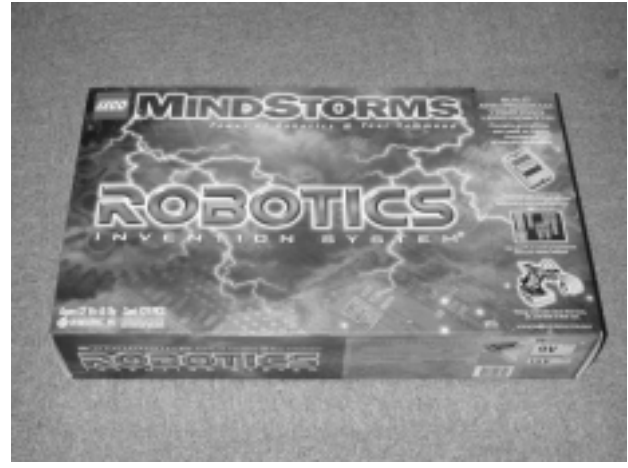

写真1 ROBOTICS Invention System

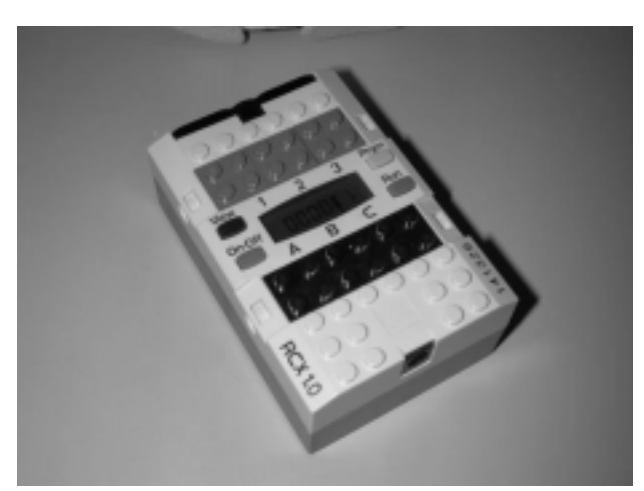

写真2 RCX

ることができます。RISは扱っている店が随分増えてきました が、それでもまだまだ限られています。LEGOユーザー定番の ホームページである、Jin Sato氏の「MINDSTORMS情報局」 ([2])には、RISを扱っているショップの広告が多く掲載され ています。近所に扱っているお店のない方は、「Wise Web Trading ([3])から、オンラインショッピングで購入すること も可能です。これらのサイトには商品の写真がたくさん並ん でいるので、眺めているだけでも楽しいものです。

## RISの普通(!?)の使い方

RISを購入すると詳しい説明書が付いてきます。最初は、こ の説明書に掲載されている作例通りにブロックを組み立て、 RIS添付のソフトでプログラムを作成します。LEGOプロック で思い通りの機構を作るのは意外と難しいので、最初は作例 で練習するのが良いでしょう。作例を実際に作ってみると、 よくできているので感心します。写真3の作例は2個のモータ と2個のタッチセンサーを搭載し、障害物回避やテーブルから 落ちない(テーブルの端を検出できる)機能を持ったロボット です。

### 追加すると楽しい作品

RISにはたくさんの部品がついてきますが、LEGOにはその 他にも追加すると楽しい部品がたくさん販売されており、 サービスパーツとして購入できるものもあります。お勧めの パーツとしては チェーン、ターンテーブル、回転センサ、 モーター、リモコンなどがあります(写真4)。リモコンがある と、プログラムしなくてもRCXに接続されたモーターを動か せるので、とても便利です。回転センサとリモコンは、

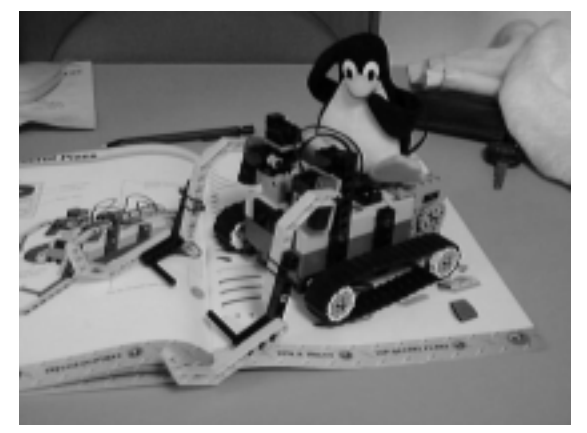

写真3 作例のTop Secret Plan

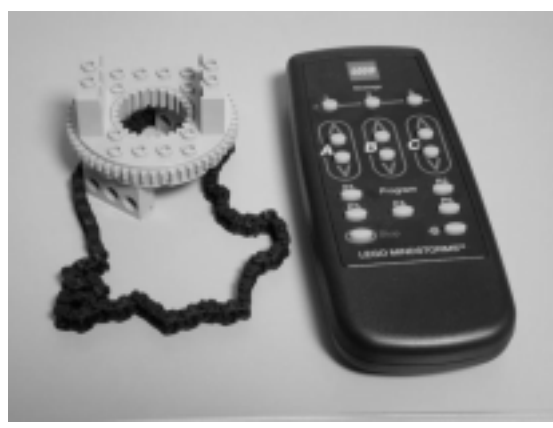

写真4 チェーン、ターンテーブル、リモコン

「ULTIMATE ACCESSORY SET (国内価格で8800円くらい) にも含まれていますので、こちらで入手するのも良いかもし れません。他のパーツはWise Web Tradingなどからも購入で きるはずです。

# RCX内部構造

RCXは、H8/3292を内蔵したコンピュータで、16Kbytesの ROMと32KbytesのRAMを備えています。RCXは3つのモー タードライバ、3つのセンサインターフェイスと、1つの赤外 線ポートを持っています。ROMにはバイトコードのインタプ リタが含まれ、赤外線ポートを経由した通信により、バイト コードで命令を送ったり、バイトコードで書かれたプログラ ムをダウンロードできます(図1)。

### 通信プロトコル

RCXとIRタワーの通信プロトコルについて説明します。IR タワーからRCXへ送るデータは、ヘッダ、コマンド、コマン ドの引数とチェックサムからなります。ヘッダは、16進数で 「0xff 0x55 0x00」という3bytesのデータです。コマンドは 1byteです。コマンドの引数の数は、コマンドによって異な り、全くない場合もあります。チェックサムは、コマンドと 引数の合計値の下位8bitを送ります。コマンド、引数、チェッ クサムは1byteごとに、ビットを反転した1byteを続けて送り ます。

例を挙げて説明しましょう。モータのオン/オフを制御す るコマンドは16進数で0x21で、1byteの引数を取ります。モー ターAをオンにする場合、引数は0x81になります。チェック サムは0x21+0x81=0xa2ですから、0xa2です。IRタワーか らRCXの送るコマンドは、ヘッダと反転バイトを加えて図2の ようになります。

RCXにデータを送ると応答が帰ってきます。まずIRタワー が送信したデータをそのままエコーバックしてきます。その 次にRCXからの返事が続きます。RCXからの応答も送信デー タと同じ構造を持っており、ヘッダ、データ、チェックサム からなります。ヘッダば 0x55 0xff 0x00 k またば 0xaa 0xff 0x00 です。データは、送信したコマンドごとに異なり ます。データとチェックサムには、1byteごとにビット反転し たバイトが入ります。

先ほどのモータのオン / オフを制御するデータを送った場 合、返事としてOxd6またはOxdeというデータが戻ってきます。

また、赤外線による通信では通信エラーが頻繁に発生しま す。正しい応答が戻ってこなかった場合には通信エラーが発生 したとみなして、再度同じデータを送信します。ただし、RCX は続けて同じコマンドが送られてくると、それを再送によるも のとみなして無視します。そこで、同じコマンドを続けて送る 必要がある場合には、0x08ビットを反転させて送ります。反 転させてもコマンドとしての意味は変わりません。先ほどの例

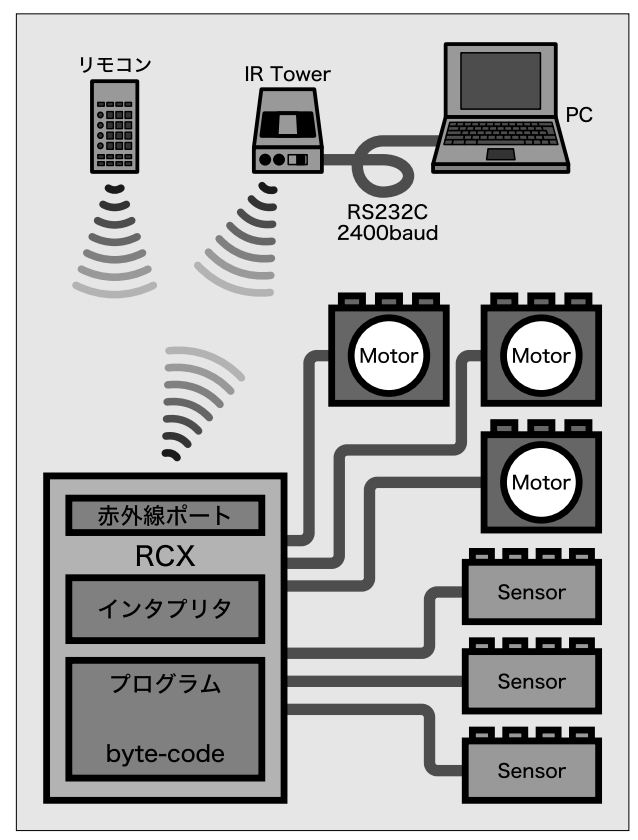

図1 RCX内部構造

の場合ですと、0x21コマンドと0x29コマンドは両方ともモー ターのオン / オフを切り替えるコマンドになります。

### RCXのコマンド

RCXのコマンドについては、Kekoa Proudfootさんの「RCX Internals ([4])というWebサイトに、詳しい解析結果が掲載 されています。記事末の表1に、RCXに送ってみると面白そう なコマンドを抜き出して説明しておきますので、みなさんも ぜひ挑戦してみてください。RCXのコマンドすべてについて お知りになりたい方はRCX Internalsをご覧ください。

引数のところで、byteは1byteのデータ、shortは符号付き 2bytesのデータ、ushortは符号なし2bytesのデータを示しま す。なお、2bytesデータでは下位バイトを先に送ります。

### シリアルポートを使う

ここまで分かると、コマンドを送ってやればモーターが動きそうです。IRタワーをCOMポートにつなぎ、データを送ってやればいいわけです。

#### デバイスの名前

PCのCOMボートは、Linuxでは/dev/ttyS\*というデバイス になりますので、COMボートがどのデバイスに対応するのか 調べてましょう。私が使用しているカーネル2.2.13の TurboLinux Server 6.0では、カーネルにどのデバイスが認識さ れているかは、/proc/tty/driver/serialで確認できました。 筆者のシステムでは、

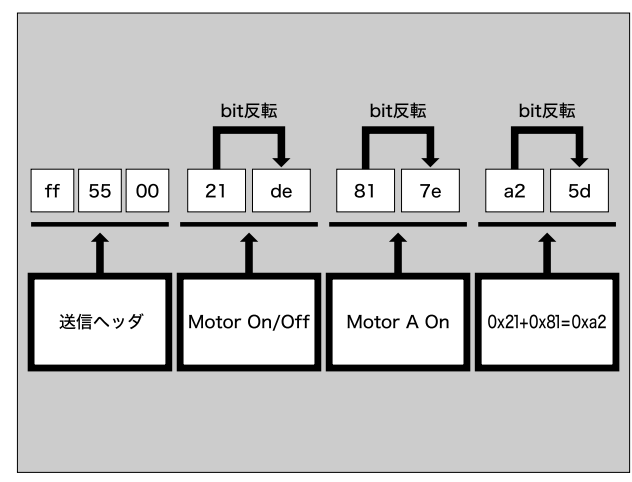

図2 送信データの例

- \$ head -5 /proc/tty/driver/serial
- serinfo:1.0 driver:4.27
- 0: uart:16550A port:3F8 irq:4 baud:9600 tx:0 rx:0
- 1: uart:unknown port:2F8 irq:3
- 2: uart:16550A port:3E8 irq:4 baud:9600 tx:0 rx:0
- 3: uart:16550A port:2E8 irq:10 baud:2400 tx:0 rx:0

というように表示され、 ttyS00、ttyS02、ttyS03が認識さ れていることが分かります。これでデバイスに対応するI/O ポートが分かりますので、マザーボードのBIOSの設定などと 照らし合わせると、IRタワーを接続したCOMポートのデバイ ス名が分かります。

#### setserial

筆者のシステムにはモデムカードなどが入っており、使用 しているIRQが標準的なものでなかったため、setserialコマ ンドで設定が必要でした。例えば、ttyS03がIRQ 10を使用よ うにするには、rootになって以下のように入力します。

# setserial /dev/ttyS3 irq 10

/etc/rc.d/init.d/serialを読みますと、setserialで行っ た設定は/var/run/serial.confに保存され、次回起動時に 再設定されるはずが、TurboLinux Server 6.0では設定が保存 されていませんでした。この原因は、システム停止時に/etc/ rc.d/init.d/serialが実行されていないためでした。

このような場合、以下の修正を加えてやるとsetserialでの設定が保存されます。rootで作業してください。

# cd /etc/rc.d

- # ln -s init/serial rc3.d/K75serial
- # ln -s init/serial rc4.d/K75serial

#### nqcで確認

IRタワーも含めて、パソコンとRCXが通信できるかどうか を確認する場合には、nqc([5])というソフトウェアを使用す ると便利です。nqcはDave Baum氏が開発したRCXをプログ ラムするためのソフトウェアです。詳しくは次回紹介するこ とにして、ここでは、nqcのインストール方法とその動作を確 認する方法を説明します。

まず、nqcのWebページからnqc-2.2.r1.tar.gzをダウン ロードします。このファイルを展開し、readme.txtを読み、 Makefileを確認し、makeすればインストールできます。具体 的には、次のようになります。

```
$ cd nqc-2.2.r1
$ ......必要であればMakefileを修正......
$ make
......中略......
$ su # rootになる
Password: *******
# make install # インストールする
# exit
```

インストールできたら、以下のコマンドでIRタワーとの接 続を確認できます。

\$ nqc -S/dev/ttyS3 -d test.nqc

\$ tar xovfz nqc-2.2.r1.tar.gz

ttyS3の部分はIRタワーに接続されているシリアルポートの デバイス名を入力してください。/dev/ttyS0に接続されてい る場合は省略可能です。また、Makefileの

DEFAULT\_SERIAL\_NAME = "/dev/ttyS0"

の行を変更するか、環境変数RCX\_PORTに設定することでデ フォルトのボート名を変更できます。IRタワーと正しく接続 され、RCXと通信できれば、以下のようになります。

\$ nqc -d test.nqc
Downloading Program:..complete
Battery Level = 7.1 V

RCXの電源が入っていなかったり、その他の理由で通信で きなかった場合は以下のようなエラーメッセージが出力され ます。

\$ nqc -d test.nqc Downloading Program:error No reply from RCX

コマンド送信実験

コマンドを送信する実験をしてみましょう。このために作 成した、Perlのプログラムをリスト1に示します。このプログ ラムは引数としてRCXの引数とコマンドを取り、ヘッダ、反 転ビット、チェックサムを付加してRCXに送信します。コマ ンドと引数は16進数で指定します。例えば、モーター Aをオ ンにするのであれば、コマンド21か29、引数に81を指定しま す。オフならば、引数を41にします。

```
$ per1 -w sendTest.pl 21 81
2400
```

2400というのは7行目のsttyコマンドの出力です。sttyコマ ンドで通信速度の設定を行っています。モーターが動き出し たら成功です。動かなかったら、

perl -w sendText.pl 29 81

#### を試してみてください。

モーターを止めるには、以下のようにします。

```
$ perl -w sendTest.pl 29 41
2400
```

前に説明した、再送を見分けるルールによって、21コマン ドを続けて送信しても、2回目以降は再送とみなされて無視さ れてしまいます。そこで今度は、コマンドとして29を送りま す。モーターをオンにするのに29を使用した場合は、次は21 コマンドを送ります。

次に、このときIRタワーからどのようなデータが送られて来 ているか見てみましょう。別のウィンドウを開き、そこで「od -t x1 -d /dev/ttyS3」を実行し、再度モーターをオン/オ フさせてみますと以下のようになります。

\$ od -t x1 -v /dev/ttyS3 0000000 ff 55 00 21 de 81 7e a2 5d 55 ff 00 de 21 de 21 0000020 ff 55 00 29 d6 41 be 6a 95 55 ff 00 d6 29 d6 29

(^Cで中断)

送信したデータのエコーバックと、返答のヘッダ 0x55 0xff 0x00」に続いて、返事のdeとd6が返って来ているのが分かり ます。

# 通信ライブラリを作る

実験はできましたが、実際に使用する際にはRCXからの返 答を見て通信を確認し再送したり、RCXからセンサーの値を 読み出すようなことも必要です。

これは面倒な処理ですので、そのような機能を持つPerlの 関数trxを定義することにします。この関数はPerlスクリプト の中で以下のように使用します。 \$res = &rtx(1,0x21,0x81);

第1引数は、RCXからの返答のbyte数です。第2引数は、RCX の送るコマンドで、第3引数以下はコマンドの引数で、byte単 位で書きます。

mux - **E** 

関数rtxは、これらの引数からヘッダ、反転バイト、チェッ クサムを追加したコマンド列を作成し、RCXに送信した後、 RCXからの返答が期待されるバイト数に達するのを待ちま す。達する前にタイムアウト(0.1秒)に達した場合、同じコマ ンドを再送します。10回再送しても返答がない場合、エラー メッセージを出力し終了します。

返答があれば、返答からヘッダ、反転バイト、チェックサムを除いたデータを文字列として返します。この文字列から必要なデータを取り出すのには、unpack関数を用います。この関数rtxの定義を含むファイルをリスト2に示します。

## センサの値を読む

リスト2を使用して、センサを読み出すプログラムを使用し てみましょう。最初に、センサを読み出す前に、センサのタイ プとモードを設定してやります。まず、タッチセンサを読み出 してみます。プログラムをリスト3に示します。

タッチセンサをsenser-1につないだ後でリスト3を実行させ、ポッチを何度か押すと実行例1のようになります。これで、ちゃんとセンサの状態を読み出せているのが分かります。

# Uスト1 sendTest.pl #!/usr/bin/perl

```
1 ($cmd,$arg) = @ARGV;
 2 defined($arg) ||
       die "Usage:$0 cmd arg\n";
 3
 4 $tty = "/dev/ttyS3";
 5 system("/bin/stty -F $tty speed 2400 raw");
 6 open(TTY,">$tty") ||
       die "open $tty failed.\n";
 8 \ c0 = hex(\cml{scmd});
 9 \ c1 = 255 - $c0;
10 a0 = hex(arg);
11 \$a1 = 255 - \$a0;
12 \text{ } \text{p0} = (\text{c0} + \text{sa0})\%256;
13 \text{ } \text{p1} = 255 - \text{p0};
14 print TTY pack("C*",0xff,0x55,0x00,
        $c0,$c1,$a0,$a1,$p0,$p1);
15
16 close(TTY);
```

### SPECIAL

#### リスト2 legoLib.pl

```
1 #!/usr/bin/perl
    $tty = "/dev/ttyS3";
 2
 3 system("/bin/stty -F $tty speed 2400 raw");
 4 open(TTY,"+<$tty") ||
 5
        die "open $tty failed.\n";
 6 @header = (0xff,0x55,0x00);
7 $flip = 0;
 8
 9 sub trx {
10
      local($nRes,@txdata) = @_;
11
       local($strTx,$nTx,$rd,$rs,
             $rin,$ee,@data,@res,$i,$retry,$rbuf);
12
13
14
       sretry = 0;
       $strTx = &txStr(@txdata);
15
                                     # 送信バイト数
16
       $nTx = length($strTx);
17
       nRx = nRes * 2 + 5;
18
19
    retry:
20
       while(1){
21
           syswrite(TTY,$strTx,$nTx);
22
           $rd = "";
23
           $timeOut = 0;
24
25
           while(length($rd) < $nTx+$nRx){</pre>
               $rin = "";
26
27
               vec($rin,fileno(TTY),1) = 1;
28
               $nfound=select($rin,undef,
29
                              undef,0.1);
               if($nfound==0){ # データがこない
30
31
                   $timeOut = 1;
32
                   $retry++ < 10 ||</pre>
33
                       die "No reply from RCX\n";
34
                   next retry;
               }
35
36
               $rbuf="";
37
               $c = sysread(TTY, $rbuf, 40);
38
               defined($c) ||
39
                  die "sysread error.\n";
40
               $rd .= substr($rbuf,0,$c);
41
           }
42
           $ee = substr($rd, 0, $nTx);
           $rs = substr($rd, $nTx, $nRx);
43
44
           last;
45
       }
       @data = unpack("C*",$rs);
46
47
       @res = ();
       for($i=3;$i<$nRx-2;$i+=2){</pre>
48
49
           push(@res,$data[$i]);
50
       7
51
       pack("C*",@res);
52 }
53
54 sub txStr {
    local (@cmd) = @_;
55
     local (@data,$c,$checksum);
56
57
      push(@data,@header);
58
      $c = shift(@cmd);
59
     $c |= 8 if $flip;
60
61
     $flip = !$flip;
62
      $checksum = $c;
63
      push(@data,$c, ~$c);
```

```
64
65 foreach $d (@cmd) {
66 $checksum += $d;
67 push(@data,$d, ~$d);
68 }
89 push(@data,$checksum,~$checksum);
70 pack("C*",@data);
71 }
72 1;
```

#### リスト3 sensor.pl

```
1 #!/usr/bin/perl
2
3 do 'legoLib.pl';
4 &trx(1,0x32,0,1); # set sensor type(1,Touch)
5 for($i=0;$i<10;$i++){
6  $s = &trx(3,0x12,9,0);
7  ($r,$v)=unpack("Cs",$s);
8  printf "0x%02x val=%5d\n",$r,$v;
9  sleep 1;
10 }</pre>
```

#### 実行例1

| \$ perl -w | sensor1.pl |  |
|------------|------------|--|
| 0xe5 val=  | 0          |  |
| Oxed val=  | 1          |  |
| 0xe5 val=  | 1          |  |
| Oxed val=  | 0          |  |
| 0xe5 val=  | 0          |  |
| 0xed val=  | 1          |  |
| 0xe5 val=  | 1          |  |
| 0xed val=  | 1          |  |
| 0xe5 val=  | 0          |  |
| 0xed val=  | 0          |  |

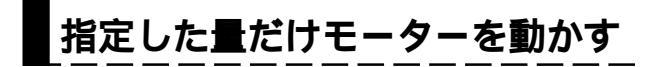

センサの値を見ながら、指定した量だけモーターを動かす プログラムを作ってみましょう。まず、モーターの移動量を センサで計測できるような機構を作らなければなりません。 筆者は、写真5のようなターンテーブルを作成してみました。 なお、このターンテーブルには、RISに含まれていない部品で あるターンテーブル、回転センサ、チェーンを使用していま す。いずれも便利な部品なので別途購入することをお勧めし ます。

プログラムをリスト4に示します。このプログラムは引数を

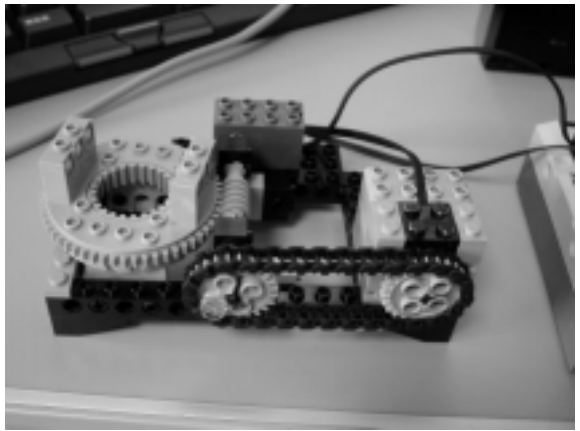

写真5 ターンテーブル

1つ取り、引数が正であればモーターを正転、負であれば逆転 させ、回転センサの値が引数の値を超えた時点でモーターを 止めます。

LEGOのモーターは、接続プロックの取り付けの方向によっ て回転方向が逆になりますので、その場合にはプログラムか 接続プロックの取り付け方向を修正してください。

回転センサは1/16回転単位です。ターンテーブルの外周の 歯車は56歯でこれをウォームギアで駆動していますので、56 ×16=896で1回転ということになります。実行させると次の ようになります。

| \$ perl   | -w ser | rvo1.pl | 896 |
|-----------|--------|---------|-----|
| 0.14,     | 0      |         |     |
| 0.36,     | 7      |         |     |
| 0.50,     | 20     |         |     |
| 0.64,     | 34     |         |     |
| 0.78,     | 47     |         |     |
| 0.92,     | 61     |         |     |
| 1.06,     | 74     |         |     |
| 1.20,     | 88     |         |     |
| · · · · I | 中略     | •       |     |
| 9.32,     | 875    |         |     |
| 9.46,     | 888    |         |     |
| 9.60,     | 901    |         |     |
| 9.82,     | 916    |         |     |
| 9.96,     | 916    |         |     |
| 10.10,    | 916    |         |     |
| 10.24,    | 916    |         |     |
| 10.38,    | 916    |         |     |
|           |        |         |     |

表示されるのは、左側の値がスタートからの時間で、右側

#### リスト4 servo1.pl

| 1  | #!/usr/bin/perl                           |      |              |
|----|-------------------------------------------|------|--------------|
| 2  |                                           |      |              |
| 3  | <pre>do 'legoLib.pl';</pre>               |      |              |
| 4  | \$/=" ";                                  |      |              |
| 5  | (\$a)=@ARGV;                              |      |              |
| 6  | <pre>defined(\$a)    die "Usage:\$0</pre> | ar   | g\n";        |
| 7  |                                           |      |              |
| 8  | &trx(1,0x32,0,4);                         | #    | センサー1を回転に    |
| 9  |                                           |      |              |
| 10 | if(\$a > 0){                              |      |              |
| 11 | &trx(1,0xe1,0x81);                        | #    | モータAを正転      |
| 12 | }                                         |      |              |
| 13 | else {                                    |      |              |
| 14 | &trx(1,0xe1,0x01);                        | #    | モータAを逆転      |
| 15 | }                                         |      | ···          |
| 16 | &trx(1,0x13,0x01,2,7);                    | #    | モータA Power設正 |
| 17 |                                           |      |              |
| 18 | <pre>@t = `cat /proc/uptime`;</pre>       |      |              |
| 19 | $t_0 = t_0;$                              |      |              |
| 20 | &getData                                  |      |              |
| 21 |                                           |      |              |
| 22 | &trx(1,0x21,0x81);                        | Ŧ    | モークAをUN      |
| 23 | While(I){                                 |      |              |
| 24 | v = wgetData;                             |      |              |
| 25 | II(a > 0)                                 |      |              |
| 20 | $1aSt II(\phi \lor \phi a);$              |      |              |
| 21 | olso {                                    |      |              |
| 20 | last $if(\$v < \$a)$ .                    |      |              |
| 30 | 1 1 ( V × Va),                            |      |              |
| 31 | }                                         |      |              |
| 32 | k try(1 0y21 0y41)                        | #    | モータAをOFF     |
| 33 | $for(\$i=0:\$i<5:\$i++) \{ \&getData$     | a:}  |              |
| 34 | exit 0:                                   | ~, , |              |
| 35 |                                           |      |              |
| 36 | sub getData {                             |      |              |
| 37 | local(\$s,\$r,\$v,@t);                    |      |              |
| 38 | s = &trx(3,0x12,9,0);                     |      |              |
| 39 | <pre>@t = 'cat /proc/uptime';</pre>       |      |              |
| 40 | (\$r,\$v)=unpack("Cs",\$s);               |      |              |
| 41 | printf "%.2f,%5d\n",\$t[0]                | -\$  | ;t0,\$v;     |
| 42 | return \$v;                               |      |              |
| 43 | }                                         |      |              |
| 1  |                                           |      |              |

がセンサーからの読み出し値です。時間は、/proc/uptimeか ら読み出しました。時間を出力させたのはグラフを書くため です。では、出力をファイルにリダイレクトし、リスト5のよ うな設定でgnuplotにグラフを描かせてみます。

```
$ perl -w servo1.pl 200 > servo1.dat
$ gnuplot servo1.gp
......改行で終了
```

これで図3のグラフがX上に表示されます。この例では200 (200÷896×360=80.35度)動かそうとしていますが、実際に はプログラムの遅れと惰性で、224(90度)まで動いてしまって います。目的値に達したらモーターを止めるだけの単純な制 御ですのでいたしかたないでしょう。

グラフからは、1秒間に7回データを取得できていることが 分かります。フィードバック制御を行うと、センサーの値の 読み出しに加えてモーターの方向制御も加える必要がありま すので、1秒間に3回ほどしか制御を行えないと考えられま す。フィードバック制御を行えば良いのですが、2400baudと いう遅い通信でつながっている状況で良好な制御を行うのは 難しいでしょう。

### おわりに

なんとかPerlを使ってRCXを動かすことができました。 pack/unpackやselectなど、日ごろあまり使わない(かもし れない)関数を多用していますが、とても便利な関数ですの で、ご存知なかった方はこれを機会に覚えると、Perlででき ることの幅が広がって良いと思います。使い方は

\$ perldoc -f select

\$ perldoc -f pack

などで見ることができます。

#### また、Linux側からRCXをすべて制御しようとすると、 2400baudという遅い通信速度と、エラー対策された冗長なプ ロトコルのせいで、比較的ゆっくりしたことしかできませ ん。しかし、それでもLinuxマシンにいろんなことをやらせる ことができると思います。例えば、メールが来ると旗が上が るとか、マシンの負荷(ロードアペレージ、/proc/loadavgで 読める)に応じて腕を上下させるとか......。

次回は、nqcを使用してRCXにプログラムをダウンロード し、もっと高速に動作させる方法などを紹介したいと思いま すので、ご期待ください。

最後になりましたが、今回の記事では「LEGO MINDSTORMSパーフェクトガイド([6])を多いに参考にさ せていただきました。非常に良い本ですのでみなさんに御一 読をお勧めします。

| リスト5 servo1.gp             |
|----------------------------|
| set grid                   |
| set data style linespoints |
| set xlabel "time [sec]"    |
| set ylabel "sensor value"  |
| set nokey                  |
| plot "servo1.dat"          |
| pause -1                   |
| L                          |
|                            |

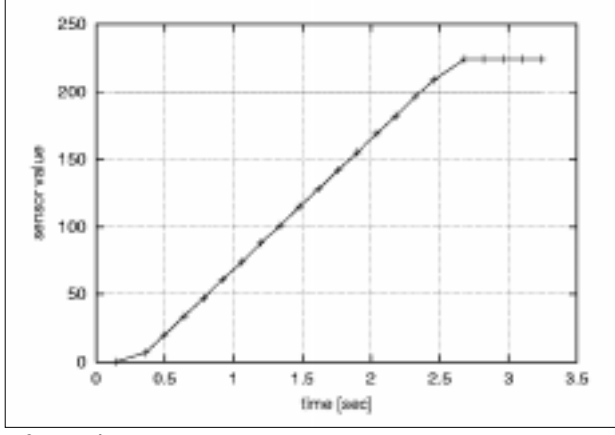

図3 gnuplot出力例

|     | R                          | E                              | S                                | 0                           | U                      | R                | С          | Е     |   |
|-----|----------------------------|--------------------------------|----------------------------------|-----------------------------|------------------------|------------------|------------|-------|---|
| [1] | LEGC                       | ົກວັWe<br>∶//www               | ebペーう<br>w.lego                  | <b>)</b><br>.com/           |                        |                  |            |       |   |
| [2] | MIND<br>http:              | STOR                           | RMS情幸<br>w.mi-r                  | 报局<br>a−i.cc                | m/JinS                 | Sato/M           | indSto     | orms/ |   |
| [3] | Wise<br>LEGO<br>http:      | Web]<br>の部品:<br>: / / www      | Trading<br>を扱う通<br>w.wise        | i販サイ<br>webtra              | ⊦<br>.ding.c           | :om/ms           | /          |       |   |
| [4] | RCX<br>http:               | Interna<br>//gra               | als<br>aphics                    | .stanf                      | ord.ed                 | lu/~ke           | koa/ro     | x/    |   |
| [5] | nqc V<br>http:             | Vebペ∙<br>∶//www                | ージ<br>w.ente                     | ract.c                      | :om/~db                | aum/n            | qc/        |       |   |
| [6] | 「LEG<br>翔泳社<br>倉林<br>ISBN4 | O MIN<br>t 古川<br>大輔、<br>1-8813 | NDSTO<br>  剛編、<br>衛藤 1<br>35-769 | RMSバ<br>Jin S<br>仁郎著、<br>-7 | ーフェ<br>Sato、目<br>1999年 | クトガ<br>ヨ川 祐<br>Ŧ | イド」<br>記、牧 | 瀬 哲良  | ß |

[7] Linux Serial HOWTO http://www.linux.or.jp/JF/JFdocs/Serial-HOWTO.html

| 表1 RCXコマン        | /ド一覧(抜粋)                                   |
|------------------|--------------------------------------------|
| Alive : RCXの     | 有無を確認                                      |
| Command          | 0x10/10                                    |
| Reply            | 0xef/e7                                    |
| RCXが動作して         | ているかどうかを調べるコマンド。RCXが動作していれ                 |
| ば replyを返す       | 。動作していなければ、何も返さない。                         |
| Get Battery P    | ower:電源電圧の取得                               |
| Command          | 0x30/38                                    |
| Reply            | 0xc7/cf,ushort millivolts                  |
| millivoltsで、     | ミリボルト単位でRCXの電源の電圧を返す。                      |
| Set Motor On/    | /Off:モーターのOn / Offの切替え                     |
| Command          | 0x21/29,byte code                          |
|                  | UXdb/de<br>レインエーターのつっての代表切替さる。 and aの名にはの音 |
|                  | してモーターのOn / Offを切合える。codeの合bitの息           |
|                  | <b>J</b> •                                 |
| 值                | <b>説明</b>                                  |
|                  | motor Aの状態を変更する                            |
| 0x02             | motor Bの状態を変更する                            |
| 0x04             | motor Cの状態を変更する                            |
| 0x40             | 指定されたmotorをOffにする                          |
| 0x80             | 指定されたmotorをOnにする                           |
| CACC             |                                            |
| 0x40と0x80の       | 両方のbitが0のとき、motorはfloat状態になり、motor         |
| は空転する( Of        | ffのときはブレーキがかかる)。0x40と0x80の両方が1             |
| のとき、指定る          | されたmotorはOnになる。                            |
| Set Moter Dire   | ection:モータの方向の設定                           |
| Command          | 0xe1/e9,byte code                          |
| Reply            | 0x16/1e                                    |
| codeの<br>値に<br>応 | じてモーターの方向を切替える。codeの各bitの意味は               |
| 以下の通り。           |                                            |
| 店                | ÷X DB                                      |
| 18               | 就明<br>meter Aの支向を亦更する                      |
| 0x01             | motor Aの方向を変更する                            |
| 0x02             | motor Cの方向を変更する                            |
| 0x04             | indiciolの方向を反する<br>指定されたmotorの方向なら転する      |
| 0x40             | 指定されたmotorの方向を順方向にする                       |
| 0x80             | JHたC1 WEINDIDI W万円を限万円にする                  |
| 0x40 - 0x80m     | 両方のbitが0のとき、motorは逆方向にセットされる               |
| 0x40 20x800      | 両方が1のとき、指定されたmotorの方向は反転する                 |
| PlaySound :      |                                            |
| Command          | 0x51/59,byte sound                         |
| Reply            | 0xa6/ae                                    |
| 引数soundで         | した。<br>皆定された音を出す。soundは0~5の値で、対応する音        |
| の種類は以下の          | の通り。                                       |
|                  |                                            |
| 値                | 音の種類                                       |
| 0                | Blip                                       |
| 1                | Beep beep                                  |
| 2                | Downword tones                             |
| 3                | Upward tones                               |
| 4                | Low buzz                                   |
| 5                | Fast upward tones                          |
|                  |                                            |

| 0-1-0                                                                       | <b>.</b>                                                                                                    | ير خطب                                                                                                    | 山小浜街                                                                                                    | へいり                                                                                                    |
|-----------------------------------------------------------------------------|----------------------------------------------------------------------------------------------------|----------------------------------------------------------------------------------------------------|----------------------------------------------------------------------------------------------------|----------------------------------------------------------------------------------------------------|
| Set Se                                                                      | ensor Typ                                                                                                    | be:セノ                                                                                                    | リの性親                                                                                                    |                                                                                                    |
| Comn                                                                        | nand                                                                                                    | 0x32/3a                                                                                                    | i, byte sei                                                                                                    | nsor, byte type                                                                                                    |
| керіу                                                                       |                                                                                                    |                                                                                                    | 上の任業                                                                                                    |                                                                                                    |
| senso                                                                       | rで指定さ                                                                                                    | れたセン                                                                                                    | / サの種類                                                                                                    | そ設定する。sensorには0、1、20                                                                                                    |
| 6197                                                                        | いかの値を                                                                                                    | :波9。ty                                                                                                    | peの値に                                                                                                    | よってセットされるセンサのタイ                                                                                                    |
| フとテ                                                                         | ・フォルト                                                                                                    | のモード                                                                                                    | を以下に                                                                                                    | .ज.व.                                                                                                    |
|                                                                             |                                                                                                    |                                                                                                    |                                                                                                    |                                                                                                    |
|                                                                             | 値                                                                                                    | センサの                                                                                                    | <b>)タイプ</b>                                                                                                    | デフォルトのモード                                                                                                    |
|                                                                             | 0                                                                                                    | Raw                                                                                                    |                                                                                                    | Raw                                                                                                    |
|                                                                             | 1                                                                                                    | タッチセ                                                                                                    | zンサ                                                                                                    | 論理値                                                                                                    |
|                                                                             | 2                                                                                                    | 温度セン                                                                                                    | ノサ                                                                                                    | 温度(摂氏)                                                                                                    |
|                                                                             | 3                                                                                                    | ライトセ                                                                                                    | zンサ                                                                                                    | パーセント                                                                                                    |
|                                                                             | 4                                                                                                    | 回転セン                                                                                                    | ノサ                                                                                                    | 角度                                                                                                    |
|                                                                             |                                                                                                    |                                                                                                    |                                                                                                    |                                                                                                    |
| Set Se                                                                      | ensor Mo                                                                                                    | de : セン                                                                                                    | ゚サのモー                                                                                                    | ・ドを設定                                                                                                    |
| Comn                                                                        | nand                                                                                                    | 0x42,by                                                                                                    | te senso                                                                                                    | r,byte mode                                                                                                    |
| Reply                                                                       |                                                                                                    | 0xbd/b5                                                                                                    | 5                                                                                                    |                                                                                                    |
| senso                                                                       | n(値は0、                                                                                                    | 1、2)で                                                                                                    | 指定され                                                                                                    | たセンサのモードをセットする。                                                                                                    |
| モード                                                                         | を変更す                                                                                                    | ることに                                                                                                    | よって、                                                                                                    | 読み出される値を変換できる。                                                                                                    |
| mode                                                                        | の各値の                                                                                                    | 意味を以                                                                                                    | 下に示す。                                                                                                    |                                                                                                    |
|                                                                             |                                                                                                    |                                                                                                    |                                                                                                    |                                                                                                    |
|                                                                             | 值                                                                                                    | モード <u>名</u>                                                                                                    | 3 <u> </u>                                                                                                    | 説明                                                                                                    |
|                                                                             | 0                                                                                                    | Raw                                                                                                    |                                                                                                    | 0~1023 <b>の値</b>                                                                                                    |
|                                                                             | 1                                                                                                    | 論理値                                                                                                    |                                                                                                    | 0または1                                                                                                    |
|                                                                             | 2                                                                                                    | Edge co                                                                                                    | ount                                                                                                    | 論理値が変化した回数                                                                                                    |
|                                                                             | 3                                                                                                    | Pulse co                                                                                                    | ount                                                                                                    | 論理値が変化した回数÷2                                                                                                    |
|                                                                             | 4                                                                                                    | パーヤン                                                                                                    | /ト                                                                                                    | 0~100の値                                                                                                    |
|                                                                             | 5                                                                                                    | 温度 掲                                                                                                    | ۲.<br>F                                                                                                    | 1/10度単位(-198~695度)                                                                                                    |
|                                                                             | 6                                                                                                    | 温度 蒹                                                                                                    | に)<br>年)                                                                                                    | 1/10度单位(-36~1571度)                                                                                                    |
|                                                                             | 7                                                                                                    | <u></u> 一一一一一一一一一一一一一一一一一一一一一一一一一一一一一一一一一一一一                                                                                                    |                                                                                                    |                                                                                                    |
|                                                                             |                                                                                                    |                                                                                                    |                                                                                                    |                                                                                                    |
|                                                                             | 1                                                                                                    | 用度                                                                                                    |                                                                                                    | 1716回転、付亏付さ16blt                                                                                                    |
| Cat V                                                                       |                                                                                                    | 用度の取得                                                                                                    |                                                                                                    | 1716四転、付ち付さ1661                                                                                                    |
| Get V                                                                       | alue:值(                                                                                                    | 用度の取得の                                                                                                    | d - 1                                                                                                    | 1/16回転、付亏19を16Dit                                                                                                    |
| Get Va<br>Comm                                                              | ,<br>alue:值(<br>nand                                                                                                    | 用度<br>D取得<br>0x12/0x                                                                                                    | 1a,byte                                                                                                    | 1 / 16回転、付亏付さ16Dit<br>src,byte arg                                                                                                    |
| Get Va<br>Comn<br>Reply                                                     | nand                                                                                                    | 用度<br>D取得<br>0x12/0x<br>0xe5/ed                                                                                                    | 1a,byte s                                                                                                    | コノ16回転、付ち付き1660に<br>src,byte arg<br>alue                                                                                                    |
| Get V<br>Comm<br>Reply<br>srcとa                                             | ィ<br>alue:値(<br>nand<br>arg <b>で指定</b>                                                                                                    | 用度<br>D取得<br>0x12/0x<br>0xe5/ed<br>される値を                                                                                                    | 1a,byte s<br>I,short va<br>を取得する                                                                                                    | コノフロ単転、付ち付きToblit<br>src,byte arg<br>alue<br>ら、変数やセンサの値を取得できる。                                                                                                    |
| Get Va<br>Comm<br>Reply<br>src 2a                                           | ィ<br>alue:値(<br>nand<br>argで指定                                                                                                    | 用度<br>D取得<br>0x12/0x<br>0xe5/ed<br>される値を                                                                                                    | 1a,bytes<br>I,short va<br>を取得する                                                                                                    | コブー6回転、付ち付き16blt<br>src,byte arg<br>alue<br>ら。変数やセンサの値を取得できる。                                                                                                    |
| Get V<br>Comn<br>Reply<br>src 2                                             | ィ<br>alue:値の<br>nand<br>argで指定<br>src                                                                                                    | 用度<br>の取得<br>0x12/0x<br>0xe5/ed<br>される値な<br>arg                                                                                                    | i1a,bytes<br>I,short va<br>を取得する<br>種類                                                                                                    | コブー6回転、付ち付き16blt<br>src,byte arg<br>alue<br>ら。変数やセンサの値を取得できる。                                                                                                    |
| Get V<br>Comn<br>Reply<br>src 2                                             | 7<br>alue:值(<br>nand<br>argで指定<br>src<br>0                                                                                                    | 用度<br>D取得<br>0x12/0x<br>0xe5/ed<br>される値を<br>arg<br>0~31                                                                                                    | i1a,bytes<br>I,short va<br>を取得する<br>種類<br>変数                                                                                                    | コブー6回転、付ち付き16blt<br>src,byte arg<br>alue<br>ら。変数やセンサの値を取得できる。                                                                                                    |
| Get V<br>Comm<br>Reply<br>src 2                                             | ィ<br>alue:値(<br>nand<br>argで指定<br>src<br>0<br>1                                                                                                    | 用度<br>の取得<br>0x12/0x<br>0xe5/ed<br>される値を<br>arg<br>0~31<br>0~3                                                                                                    | i1a,bytes<br>I,short va<br>を取得する<br>種類<br>変数<br>タイマー                                                                                                    | コブー6回転、付号刊さー6Dit<br>src,byte arg<br>alue<br>5。変数やセンサの値を取得できる。                                                                                                    |
| Get V<br>Comn<br>Reply<br>src 2                                             | イ<br>alue:値(<br>nand<br>argで指定<br>src<br>0<br>1<br>2                                                                                                    | 用度<br>の取得<br>0x12/0x<br>0xe5/ed<br>される値を<br>arg<br>0~31<br>0~3<br>0~255                                                                                                    | i1a,byte s<br>l,short va<br>を取得する<br>種類<br>変数<br>タイマ-<br>argume                                                                                                    | コブー6回転、付ち付き160lt<br>src,byte arg<br>alue<br>5。変数やセンサの値を取得できる。<br>-<br>ntの値そのまま                                                                                                    |
| Get Vi<br>Comn<br>Reply<br>src 2a                                           | ,<br>nand<br>argで指定<br>src<br>0<br>1<br>2<br>3                                                                                                    | 用度<br>の取得<br>0x12/0x<br>0xe5/ed<br>される値を<br>0~31<br>0~3<br>0~255<br>0~2                                                                                                    | i1a,byte s<br>l,short va<br>を取得する<br>変数<br>タイマー<br>argume<br>motorの                                                                                                    | コブー6回転、付ち付き1600t<br>src,byte arg<br>alue<br>5。変数やセンサの値を取得できる。<br>-<br>ntの値そのまま<br>D状態                                                                                                    |
| Get Vi<br>Comn<br>Reply<br>src 2a                                           | ,<br>alue:值<br>argで指定<br>src<br>0<br>1<br>2<br>3<br>4                                                                                                    | 用度<br>の取得<br>0x12/0x<br>0xe5/ed<br>される値で<br>0~31<br>0~3<br>0~255<br>0~2<br>0~255                                                                                                    | i1a,byte s<br>l,short va<br>を取得する<br>変数<br>タイマー<br>argume<br>motorの<br>0~argu                                                                                                    | コナー6回転、付ちりさ16Dit<br>src,byte arg<br>alue<br>。変数やセンサの値を取得できる。<br>-<br>ntの値そのまま<br>い状態<br>imentの値の範囲の乱数                                                                                                    |
| Get V<br>Comn<br>Reply<br>src 2                                             | ,<br>nand<br>argで指定<br>Src<br>0<br>1<br>2<br>3<br>4<br>8                                                                                                    | 用度<br>の取得<br>0x12/0x<br>0xe5/ed<br>される値な<br>0~31<br>0~3<br>0~255<br>0~2<br>0~255                                                                                                    | 1a,byte s<br>l,short va<br>を取得する<br>種類<br>変数<br>タイマー<br>argume<br>motorの<br>0~argu<br>現在のつ                                                                                                    | T / Tら回転、付ち打さT6Dit<br>src,byte arg<br>alue<br>5。変数やセンサの値を取得できる。<br>-<br>ntの値そのまま<br>い状態<br>imentの値の範囲の乱数<br>プログラムの番号                                                                                                    |
| Get Vi<br>Comn<br>Reply<br>srcとa                                            | 7<br>alue:値<br>angで指定<br>Src<br>0<br>1<br>2<br>3<br>4<br>8<br>9                                                                                                    | 用度<br>の取得<br>0x12/0x<br>0xe5/ed<br>される値な<br>0~31<br>0~3<br>0~255<br>0~2<br>0~255<br>0~2                                                                                                    | 1a,byte s<br>l,short va<br>を取得する<br>種類<br>変数<br>タイマー<br>argume<br>motorの<br>0~argu<br>現在のつ<br>センサの                                                                                                    | コブリら回転、付ちりさりらりは<br>src,byte arg<br>alue<br>5。変数やセンサの値を取得できる。<br>-<br>ntの値そのまま<br>の状態<br>imentの値の範囲の乱数<br>プログラムの番号<br>D値                                                                                                    |
| Get Vi<br>Comn<br>Reply<br>srcとa                                            | 7<br>alue:值<br>and<br>argで指定<br>0<br>1<br>2<br>3<br>4<br>8<br>9<br>10                                                                                                    | 用度<br>の取得<br>0x12/0x<br>0xe5/ed<br>される値な<br>0~31<br>0~3<br>0~255<br>0~2<br>0~255<br>0~2<br>0~2<br>0~255                                                                                                    | 1a,byte s<br>l,short va<br>を取得する<br>種類<br>変タイマー<br>argume<br>motorの<br>0~argu<br>現在ひりの<br>センサタ                                                                                                    | T / Tら回転、付ち打さT6DIt<br>src,byte arg<br>alue<br>5。変数やセンサの値を取得できる。<br>-<br>ntの値そのまま<br>の状態<br>imentの値の範囲の乱数<br>プログラムの番号<br>D値<br>マイプ                                                                                                    |
| Get V.<br>Comn<br>Reply<br>src 2a                                           | 7<br>alue:值<br>and<br>argで指定<br>0<br>1<br>2<br>3<br>4<br>8<br>9<br>10<br>11                                                                                                    | 用度<br>の取得<br>0x12/0x<br>0xe5/ed<br>される値な<br>0~31<br>0~3<br>0~255<br>0~2<br>0~255<br>0~2<br>0~2<br>0~255<br>0~2<br>0~2<br>0~255                                                                                                    | 1a,byte e<br>l,short va<br>を取<br>類<br>変<br>タイマー<br>argume<br>motorの<br>0~argu<br>現<br>センンサチ<br>モ                                                                                                    | T / T6回転、付ち打さT6DIt<br>src,byte arg<br>alue<br>5. 変数やセンサの値を取得できる。<br>-<br>ntの値そのまま<br>の状態<br>imentの値の範囲の乱数<br>プログラムの番号<br>D値<br>マイプ<br>E - ド                                                                                                    |
| Get V.<br>Comn<br>Reply<br>src 2a                                           | 7<br>alue:值<br>and<br>argで指定<br>0<br>1<br>2<br>3<br>4<br>8<br>9<br>10<br>11<br>12                                                                                                    | 用度<br>の取得<br>0x12/0x<br>0xe5/ed<br>される値な<br>0~31<br>0~3<br>0~255<br>0~2<br>0~255<br>0~2<br>0~2<br>0~2<br>0~2<br>0~2<br>0~2<br>0~2<br>0~2                                                                                                    | 1a,byte e<br>l,short va<br>を取<br>類<br>数<br>マー<br>motorの<br>0~argu<br>現<br>セセセンンササ<br>の                                                                                                    | T / T6回転、付ち打さT6DIt<br>src,byte arg<br>alue<br>5. 変数やセンサの値を取得できる。<br>-<br>ntの値そのまま<br>の状態<br>imentの値の範囲の乱数<br>プログラムの番号<br>D値<br>マイプ<br>ミード<br>DRAW値                                                                                                    |
| Get V.<br>Comn<br>Reply<br>src 2a                                           | 7<br>alue:値<br>nand<br>argで指定<br>0<br>1<br>2<br>3<br>4<br>8<br>9<br>10<br>11<br>12<br>13                                                                                                    | 用度<br>の取得<br>0x12/0x<br>0xe5/ed<br>される値な<br>0~31<br>0~3<br>0~255<br>0~2<br>0~255<br>0~2<br>0~2<br>0~2<br>0~2<br>0~2<br>0~2<br>0~2<br>0~2                                                                                                    | 1a,byte e<br>l,short va<br>を<br>取<br>数<br>マー<br>motorの<br>0~argu<br>フ<br>セ<br>セ<br>セ<br>セ<br>セ<br>セ<br>セ<br>ン<br>ン<br>ン<br>ン<br>サ<br>サ<br>の<br>の<br>の<br>の<br>の<br>の<br>の<br>の<br>の<br>の<br>の<br>の<br>の<br>の                                                                                                    | T / 16回転、付ちりさ16Dit<br>src,byte arg<br>alue<br>5. 変数やセンサの値を取得できる。<br>-<br>ntの値そのまま<br>の状態<br>imentの値の範囲の乱数<br>プログラムの番号<br>D値<br>マイプ<br>ミード<br>DRAW値<br>D論理値                                                                                                    |
| Get V.<br>Comn<br>Reply<br>src 2a                                           | /<br>nand<br>argで指定<br>0<br>1<br>2<br>3<br>4<br>8<br>9<br>10<br>11<br>12<br>13<br>14                                                                                                    | 用度<br>の取得<br>0x12/0x<br>0xe5/ed<br>される値な<br>0~31<br>0~3<br>0~255<br>0~2<br>0~255<br>0~2<br>0~255<br>0~2<br>0~2<br>0~2<br>0~2<br>0~2<br>0~2<br>0~2<br>0~2                                                                                                    | 1a,byte e<br>l,short va<br>を<br>種変タイロー<br>類数マー<br>motorの<br>のでの<br>現セセセセ時<br>の<br>の<br>で<br>な<br>の<br>で<br>の<br>で<br>の<br>で<br>の<br>で<br>の<br>で<br>の<br>で<br>の<br>で<br>の<br>で<br>の<br>の<br>で<br>の<br>で<br>の<br>の<br>で<br>の<br>の<br>の<br>の<br>の<br>の<br>の<br>の<br>の<br>の<br>の<br>の<br>の                                                                                                    | オブ16回転、付ちりさ16Dit<br>src,byte arg<br>alue<br>5. 変数やセンサの値を取得できる。<br>-<br>ntの値そのまま<br>の状態<br>imentの値の範囲の乱数<br>プログラムの番号<br>D値<br>マイプ<br>ミード<br>DRAW値<br>D論理値<br>分の値                                                                                                    |
| Get V.<br>Comn<br>Reply<br>src 2a                                           | /<br>nand<br>argで指定<br>0<br>1<br>2<br>3<br>4<br>8<br>9<br>10<br>11<br>12<br>13<br>14<br>15                                                                                                    | 用度<br>の取得<br>0x12/0x<br>0xe5/ed<br>される値を<br>0~31<br>0~3<br>0~255<br>0~2<br>0~255<br>0~2<br>0~2<br>0~2<br>0~2<br>0~2<br>0~2<br>0~2<br>0~2                                                                                                    | 1a,byte s<br>l,short ve<br>長<br>取<br>類<br>数<br>イ<br>u<br>数<br>イ<br>マ<br>の<br>で<br>の<br>つ<br>っ<br>れ<br>の<br>り<br>の<br>の<br>の<br>の<br>の<br>の<br>の<br>の<br>の<br>の<br>の<br>の<br>の<br>の<br>の<br>の<br>の                                                                                                    | T / T6回転、付ちりさT6Dit<br>src,byte arg<br>alue<br>5. 変数やセンサの値を取得できる。<br>-<br>ntの値そのまま<br>の状態<br>imentの値の範囲の乱数<br>プログラムの番号<br>D値<br>マイプ<br>ミード<br>DRAW値<br>D論理値<br>分の値<br>-ジ                                                                                                    |
| Get V.<br>Comn<br>Reply<br>src 2a                                           | /<br>alue:値<br>nand<br>argで指定<br>0<br>1<br>2<br>3<br>4<br>8<br>9<br>10<br>11<br>12<br>13<br>14<br>15                                                                                                    | 用度<br>の取得<br>0x12/0x<br>0xe5/ed<br>される値を<br>0~31<br>0~3<br>0~255<br>0~2<br>0~255<br>0~2<br>0~2<br>0~2<br>0~2<br>0~2<br>0~2<br>0~2<br>0~2                                                                                                    | 1a,byte s<br>l,short va<br>を<br>取<br>数<br>マ<br>ー<br>て<br>の<br>フ<br>マ<br>の<br>フ<br>マ<br>の<br>フ<br>マ<br>の<br>フ<br>マ<br>の<br>の<br>フ<br>マ<br>ー<br>の<br>の<br>フ<br>マ<br>ー<br>の<br>の<br>の<br>の<br>の<br>の<br>の<br>の<br>の<br>の<br>の<br>の<br>の<br>の<br>の<br>の<br>の<br>の                                                                                                    | T / 16回転、付ちりさ16Dit<br>src,byte arg<br>alue<br>5. 変数やセンサの値を取得できる。<br>-<br>ntの値そのまま<br>の状態<br>imentの値の範囲の乱数<br>プログラムの番号<br>D値<br>マイプ<br>ミード<br>DRAW値<br>D論理値<br>合の値<br>-ジ                                                                                                    |
| Get V.<br>Comn<br>Reply<br>src 2a                                           | / alue:値 nand argで指定 Src 0 1 2 3 4 8 9 10 11 12 13 14 15 モーター                                                                                                    | 用度<br>の取得<br>0x12/0x<br>0xe5/ed<br>される値を<br>0~31<br>0~3<br>0~255<br>0~2<br>0~255<br>0~2<br>0~2<br>0~2<br>0~2<br>0~2<br>0~2<br>0~2<br>0~2                                                                                                    | 1a,byte s<br>l,short va<br>矩<br>短<br>知<br>知<br>知<br>知<br>知<br>知<br>知<br>知<br>知<br>知<br>知<br>知<br>知<br>知<br>知<br>知<br>知<br>知                                                                                                    | T / 16回転、付ちりさ16Dit<br>src,byte arg<br>alue<br>5. 変数やセンサの値を取得できる。<br>-<br>ntの値そのまま<br>の状態<br>imentの値の範囲の乱数<br>プログラムの番号<br>D値<br>マイプ<br>ミード<br>DRAW値<br>D論理値<br>分の値<br>-ジ                                                                                                    |
| Get V.<br>Comn<br>Reply<br>src 2a                                           | <ul> <li>/</li> <li>alue:值</li> <li>argで指定</li> <li>src</li> <li>0</li> <li>1</li> <li>2</li> <li>3</li> <li>4</li> <li>8</li> <li>9</li> <li>10</li> <li>11</li> <li>12</li> <li>13</li> <li>14</li> <li>15</li> <li>モーター</li> <li>furd</li> <li>furd</li> </ul>                                | 用度<br><u> の取得</u><br><u> の取得</u><br><u> の取得</u><br><u> の取得</u><br><u> の取得</u><br><u> の取得</u><br><u> の取得</u><br><u> の取得</u><br><u> の取得</u><br><u> の取得</u><br><u> の</u><br><u> の</u><br>これる値を<br><u> る</u><br><u> る</u><br><u> </u><br><u> </u> | 1a,byte       I,short va       I,short va       板       項       類数       マー       motorの       0~argu       セセンンンシンシーン       0       マー       1       0       0       0       0       0       0       0       0       0       0       0       0       0       0       0       0       0       0       0       0       0       0       0       0       0       0       0       0       0       0       0       0       0       0       0       0       0       0       0       0       0       0       0       0       0       0       0       0       0       0       0       0       0       0                                                                                                    | 1 / 16回転、付ちりさ160lt<br>src,byte arg<br>alue<br>5. 変数やセンサの値を取得できる。<br>-<br>ntの値そのまま<br>の状態<br>imentの値の範囲の乱数<br>プログラムの番号<br>D値<br>マイプ<br>ミード<br>DRAW値<br>D論理値<br>分の値<br>-ジ<br>: float、0x07 : power、0x08 :                                                                                                    |
| Get V.<br>Comn<br>Reply<br>src 2a                                           | 7<br>alue:値<br>nand<br>argで指定<br>0<br>1<br>2<br>3<br>4<br>8<br>9<br>10<br>11<br>12<br>13<br>14<br>15<br>モーター<br>fwd、0<br>2                                                                                                    | 用度<br><u> の取得</u><br><u> の取得</u><br><u> の取得</u><br><u> の取得</u><br><u> の取得</u><br><u> の本</u><br>これる値和<br>これる値和<br>の~3<br>0~3<br>0~255<br>0~2<br>0~255<br>0~2<br>0~255<br>0~2<br>0~2<br>0~2<br>0~2<br>0~2<br>0~2<br>0~2<br>0~2                                                                                                    | 1a,byte :       I,short va       I,short va       板       類数       マー       motorの       0~argu       セセンンンシンシーン計       レンシンシーン       0x80 : Or                                                                                                    | 1 / 16回転、付ちりさ160lt<br>src,byte arg<br>alue<br>5. 変数やセンサの値を取得できる。<br>-<br>ntの値そのまま<br>の状態<br>imentの値の範囲の乱数<br>プログラムの番号<br>D値<br>マイプ<br>ミード<br>DRAW値<br>D論理値<br>分の値<br>-ジ<br>: float、0x07 : power、0x08 :<br>1                                                                                                    |
| Get Va<br>Comm<br>Reply<br>src 2a                                           | 7<br>alue:値<br>nand<br>argで指定<br>0<br>1<br>2<br>3<br>4<br>8<br>9<br>10<br>11<br>12<br>13<br>14<br>15<br>モーター<br>fwd、0<br>ariable:                                                                                                    | 用度<br>O取得<br>Ox12/0x<br>Oxe5/ed<br>される値を<br>0~31<br>0~3<br>0~255<br>0~2<br>0~255<br>0~2<br>0~2<br>0~2<br>0~2<br>0~2<br>0~2<br>0~2<br>0~2                                                                                                    | 1a,byte s<br>l,short va<br>短<br>和<br>変<br>タ<br>argume<br>motorの<br>0~argu<br>セセンンンササ<br>の<br>な<br>セセンンササ<br>の<br>な<br>の<br>で<br>で<br>た<br>の<br>で<br>の<br>つ<br>で<br>れ<br>の<br>の<br>つ<br>で<br>れ<br>の<br>の<br>で<br>の<br>つ<br>で<br>れ<br>の<br>の<br>つ<br>で<br>れ<br>の<br>の<br>つ<br>で<br>れ<br>の<br>の<br>つ<br>の<br>つ<br>の<br>つ<br>の<br>つ<br>の<br>つ<br>の<br>つ<br>の<br>つ<br>の<br>つ<br>の<br>つ<br>の<br>つ<br>の<br>つ<br>の<br>つ<br>の<br>つ<br>の<br>つ<br>の<br>つ<br>の<br>つ<br>の<br>つ<br>の<br>つ<br>の<br>つ<br>の<br>つ<br>の<br>つ<br>の<br>つ<br>の<br>つ<br>の<br>つ<br>の<br>の<br>つ<br>の<br>の<br>の<br>つ<br>の<br>つ<br>の<br>の<br>の<br>の<br>の<br>の<br>の<br>の<br>の<br>の<br>の<br>の<br>の | T / T6回転、付ち打さT6Dit<br>src,byte arg<br>alue<br>5. 変数やセンサの値を取得できる。<br>-<br>ntの値そのまま<br>の状態<br>imentの値の範囲の乱数<br>プログラムの番号<br>D値<br>マイプ<br>ニード<br>DRAW値<br>D論理値<br>分の値<br>-ジ<br>: float、0x07 : power、0x08 : n                                                                                                    |
| Get Va<br>Comn<br>Src 2a                                                    | 7<br>alue:値<br>nand<br>argで指定<br>SrC<br>0<br>1<br>2<br>3<br>4<br>8<br>9<br>10<br>11<br>12<br>13<br>14<br>15<br>モーター<br>fwd、0)<br>ariable:<br>inand                                                                                                    | 用度<br>O取得<br>Ox12/0x<br>Oxe5/ed<br>される値を<br>0~31<br>0~3<br>0~255<br>0~2<br>0~255<br>0~2<br>0~2<br>0~2<br>0~2<br>0~2<br>0~2<br>0~2<br>0~2                                                                                                    | 1a,byte s<br>l,short va<br>短<br>短<br>和<br>数<br>マ<br>イ<br>で<br>の<br>マ<br>イ<br>で<br>の<br>で<br>の<br>で<br>の<br>で<br>の<br>で<br>の<br>で<br>の<br>で<br>の<br>で<br>の<br>で<br>の<br>で<br>の<br>で<br>の<br>で<br>の<br>で<br>の<br>で<br>の<br>で<br>の<br>で<br>の<br>で<br>の<br>の<br>で<br>の<br>の<br>で<br>の<br>の<br>で<br>の<br>の<br>つ<br>で<br>の<br>の<br>の<br>で<br>の<br>の<br>つ<br>で<br>れ<br>の<br>り<br>の<br>う<br>で<br>の<br>の<br>つ<br>で<br>れ<br>の<br>り<br>の<br>う<br>で<br>の<br>の<br>つ<br>で<br>の<br>の<br>の<br>つ<br>で<br>の<br>の<br>の<br>つ<br>の<br>つ<br>で<br>の<br>の<br>の<br>つ<br>で<br>の<br>の<br>の<br>の<br>の<br>の<br>の<br>の<br>の<br>の<br>の<br>の<br>の                                                                                                    | T / T6回転、付号刊さT6Dit<br>src,byte arg<br>alue<br>5. 変数やセンサの値を取得できる。<br>-<br>- ntの値そのまま<br>の状態<br>imentの値の範囲の乱数<br>プログラムの番号<br>D値<br>マイプ<br>ニード<br>DRAW値<br>D論理値<br>合の値<br>- ジ<br>: float、0x07 : power、0x08 :<br>n                                                                                                    |
| Get Va<br>Comm<br>Reply<br>src 2a<br>Set Va<br>Comm<br>Reply                | 7<br>alue:値(<br>nand<br>argで指定<br>SrC<br>0<br>1<br>2<br>3<br>4<br>8<br>9<br>10<br>11<br>12<br>13<br>14<br>15<br>モーター<br>fwd、0)<br>ariable:<br>nand                                                                                                    | 用度<br>の取得<br>0x12/0x<br>0xe5/ed<br>される値を<br>0~31<br>0~3<br>0~255<br>0~2<br>0~255<br>0~2<br>0~2<br>0~2<br>0~2<br>0~2<br>0~2<br>0~2<br>0~2                                                                                                    | 1a,byte s<br>l,short va<br>短<br>短<br>和<br>数<br>マ<br>- argume<br>motorの<br>0~argu<br>セセンンササ<br>センンササ<br>センンササ<br>0<br>x80 : Or<br>を<br>セット<br>0<br>ン<br>2<br>2<br>2<br>2<br>2<br>2<br>2<br>2<br>2<br>2<br>2<br>2<br>2                                                                                                    | T / 16回転、付号刊さ16Dit<br>src,byte arg<br>alue<br>5. 変数やセンサの値を取得できる。<br>-<br>-<br>ntの値そのまま<br>の状態<br>imentの値の範囲の乱数<br>プログラムの番号<br>D値<br>マイプ<br>ニード<br>DRAW値<br>D論理値<br>分の値<br>-ジ<br>: float、0x07 : power、0x08 : n<br>byte src,short arg                                                                                                    |
| Get V.<br>Comn<br>Reply<br>src 24                                           | <ul> <li>/ alue:値(<br/>nand</li> <li>argで指定</li> <li>src</li> <li>0</li> <li>1</li> <li>2</li> <li>3</li> <li>4</li> <li>8</li> <li>9</li> <li>10</li> <li>11</li> <li>12</li> <li>13</li> <li>14</li> <li>15</li> <li>モーター<br/>fwd、0)</li> <li>ariable:</li> <li>nand</li> <li>番目の変活</li> </ul> | 用度<br>の取得<br>0x12/0x<br>0xe5/ed<br>される値を<br>0~31<br>0~3<br>0~255<br>0~2<br>0~255<br>0~2<br>0~2<br>0~2<br>0~2<br>0~2<br>0~2<br>0~2<br>0~2                                                                                                    | 1a,byte s<br>1,short va<br>5<br>和変タイマー<br>面でのの<br>の~argu<br>セセンンサイ<br>センンサイ<br>センンサイ<br>センンサイ<br>センンサイ<br>センンサイ<br>の<br>なのの<br>で<br>で<br>の<br>の<br>で<br>の<br>の<br>で<br>の<br>の<br>で<br>の<br>の<br>で<br>の<br>の<br>で<br>の<br>の<br>で<br>の<br>の<br>の<br>で<br>の<br>の<br>の<br>の<br>の<br>の<br>の<br>の<br>の<br>の<br>の<br>の<br>の                                                                                                    | T / T6回転、付ちりさ16Dit<br>src,byte arg<br>alue<br>alue |
| Get V<br>Comm<br>Reply<br>src 2<br>Src 2<br>Comm<br>Reply<br>index<br>src 2 | <ul> <li>/ alue:値(<br/>nand</li> <li>argで指定</li> <li>src</li> <li>0</li> <li>1</li> <li>2</li> <li>3</li> <li>4</li> <li>8</li> <li>9</li> <li>10</li> <li>11</li> <li>12</li> <li>13</li> <li>14</li> <li>15</li> <li>モーター<br/>fwd、0)</li> <li>ariable:</li> <li>nand</li> <li>番目の変値</li> </ul> | 用度<br>の取得<br>0x12/0x<br>0xe5/ed<br>される値で<br>0~31<br>0~3<br>0~255<br>0~2<br>0~255<br>0~2<br>0~2<br>0~2<br>0~2<br>0~2<br>0~2<br>0~2<br>0~2                                                                                                    | 1a,bytes<br>1,short va<br>を取得する<br>種類<br>変数<br>タイマー<br>argume<br>motorの<br>0~argu<br>センンサク<br>センンサク<br>センンサク<br>センンサク<br>センンサク<br>センンサク<br>を<br>ロット<br>1<br>に、src<br>ついては                                                                                                    | T / T6回転、付ちりさT6Dit<br>src,byte arg<br>alue<br>alue |